# クレジットカード、銀行振込決済の利用方法について

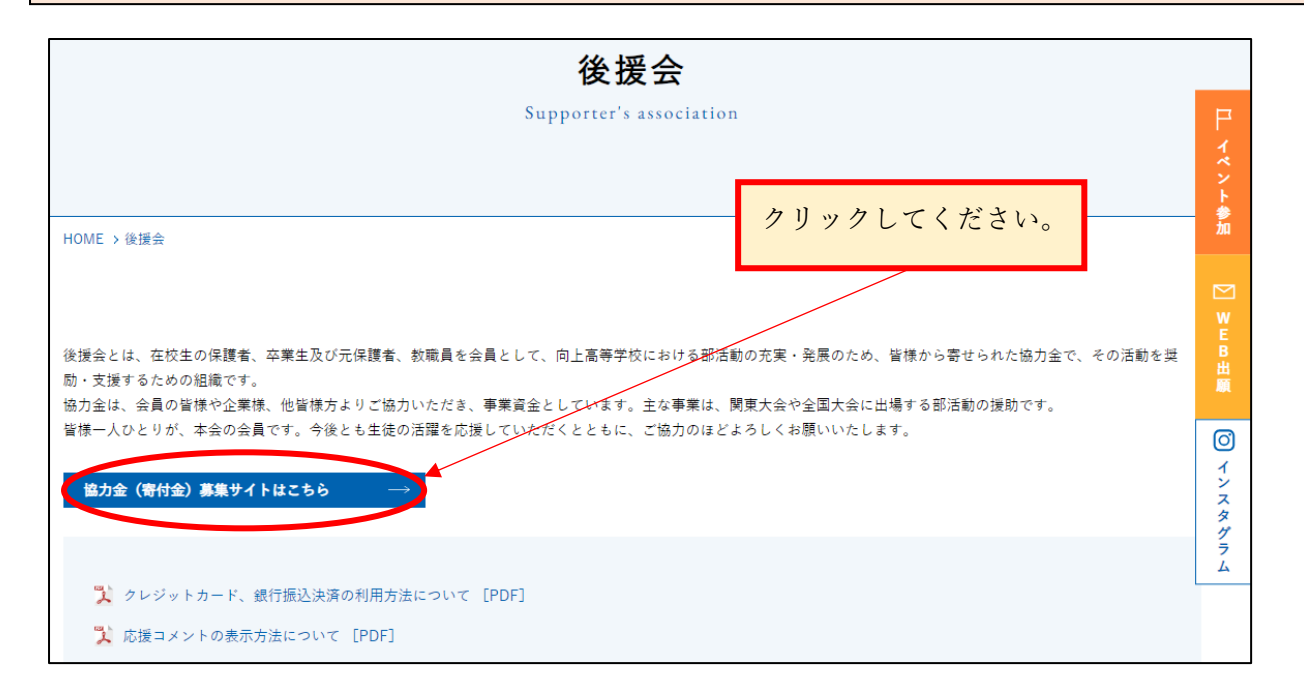

②寄付をしていただく前に、「寄付に関する注意点」を必ずご確認ください。

| 向上高等学校 後援会 | 向上高等学校後援会                                                                                                    |    | 寄付をする                               |                                                      |
|------------|----------------------------------------------------------------------------------------------------|----|-------------------------------------|------------------------------------------------------|
|            | <ul> <li> <b>寄付に関する注意点(ご寄付いただく前に必ずご確認ください)</b> <ul> <li>・向上高等学校後援会は任意団体のため、<u>寄付金控除の対象ではありません。</u></li> <li>・原則として、領収ま(受領書)の発行はしておりませんのでご了承ください。</li> </ul> </li> <li> <ul> <li>・原則として、領収ま(受領書)の発行はしておりませんのでご了承ください。</li> </ul> </li> <li> <ul> <li>・原則として、領収ま(受領書)の発行はしておりませんのでご了承ください。</li> </ul> </li> <li> <ul> <li>・原則として、領収ま(受領書)の発行はしておりませんのでご了承ください。</li> </ul> </li> <li> <ul> <li>・原動車価に「受領書発行希望」と入力をしていただいた方に関しては、メールで受領書をお送りいたします。</li> </ul> </li> <li> <ul> <li>・広告書店の発行は、入金の確認後、1~2週間ほどお時間をいただきます。</li> <li>・クレジットカード決済の場合、入金の確認ができるまで1~2ヶ月ほどかかります。</li> <li>・銀行振込でご寄付をしていただく場合、お振込み名義の先頭に、生年月日の入力をお願いいたします。</li> <li>・例 20010401コウジョウクロウ</li> <li>・広転物への氏名の掲載を許可する」について、許可をいただいた方は、後援会会報にお名前<br/>を掲載させていただきます。。</li> <li>がお、後援会会報は後援会のホームページ上にも掲載をさせていただきます。また、後援会会報とは別に、芳名簿として掲載させていただく場合もございます。</li> </ul> <li> <ul> <li>・たきます。また、後援会会報とは別に、芳名簿として掲載させていただく場合もございます。</li> </ul> </li> </li></ul> | _[ | 寄付サ~<br>ロールを<br><b>意点」を</b><br>前に必す | イトに入り、下にスク<br>とし、「寄付に関する注<br>、寄付をしていただく<br>「ご確認ください。 |
|            | <b>返礼品について</b><br>ささやかではございますが、令和6年度より、返礼品をお贈りさせていただくことになりました。<br>1,000円からご寄付いただけますが、5,000円以上ご寄付をいただいた方へは、ご登録いただいた<br>「ご住所」(または「郵送物の送付先」)へ返礼品をお贈りいたします。                                                                                                    |    |                                     |                                                      |

#### ③寄付に関する注意点をご確認後、「寄付をする」を押してください。

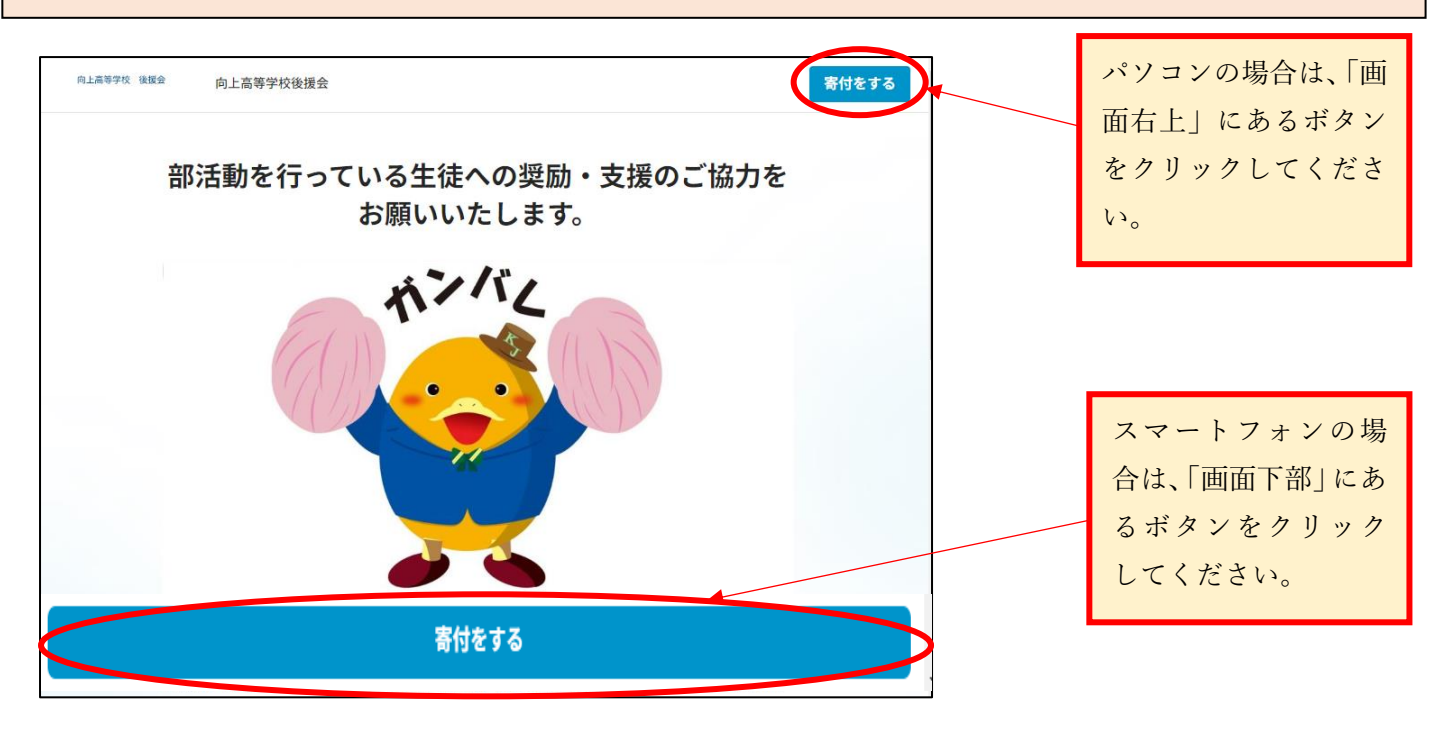

### ④決済方法を選択し、金額は任意の金額を入力してください。

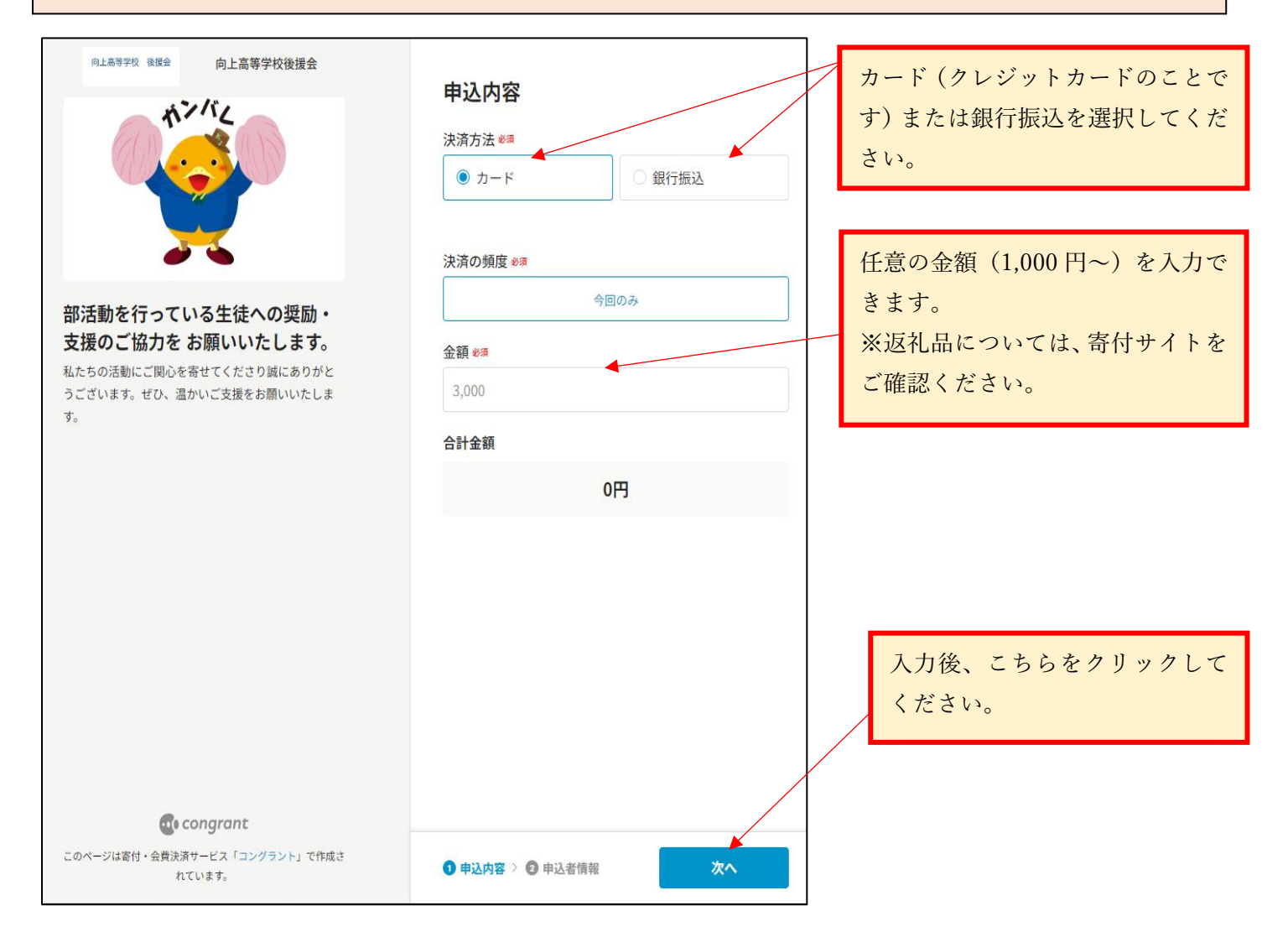

## ⑤お名前等の必須項目を入力してください。

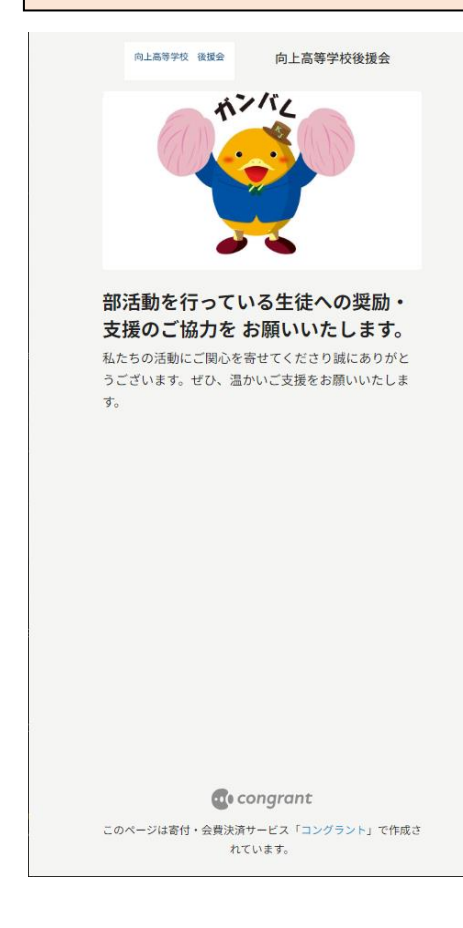

|           | 1.5          |    |    |
|-----------|--------------|----|----|
| da ' 1    | - <b>T</b> Z | ΝĒ |    |
| <b>H1</b> | 1            |    | ¥Ν |

| 個人 / 法人 💐                               |                      |              |         |
|-----------------------------------------|----------------------|--------------|---------|
| 個人                                      |                      | 法人           |         |
| メールアドレス 💐                               | ą.                   |              |         |
| tanaka@congra                           | nt.com               |              | _       |
| メールを確実にお届!<br>ださい。                      | けするために、PC>           | 〈ールアドレスをご利用く | 許可      |
| 氏名 必须                                   |                      |              | にこ      |
| 姓                                       | 名                    |              | す。      |
| フリガナ <del>必須</del>                      |                      |              | to      |
| セイ                                      | **                   |              | · · · · |
| 広報物への掲載                                 |                      |              | +       |
| ✓ 広報物への氏名捲                              | 職を許可する               |              | ま7      |
| 性別 💐                                    |                      |              | E       |
| ○ 男性                                    | 〇 女性                 | ○ その他        |         |
| 生年月日 ※漢                                 |                      |              |         |
|                                         |                      |              |         |
| 電話番号 💐                                  |                      |              |         |
| 08012345678                             |                      |              |         |
| 住所                                      |                      |              | 在村      |
| 日本                                      |                      | $\vee$       | Γ7      |
|                                         | 都道                   | 節県           | +-      |
| 市区町村                                    |                      |              | 1 J     |
| 平地,建地。                                  | 700                  |              |         |
| 世地、连初石、                                 | 10座街方寺               |              | < 7     |
| 備考                                      | \                    |              |         |
|                                         |                      | li.          |         |
|                                         |                      |              | 応打      |
| 応援コメン                                   | -                    | -            | 募       |
| <b>コメント</b><br>いただいたコメント(               | はプロジェクトペー            | ・ジで公開されます。公開 | - 表示    |
| を希望しない場合は<br>外してください。                   | 「コメントの公開を            | :許可する」のチェックを | ~-      |
| 応援しています                                 | !                    |              |         |
|                                         |                      |              |         |
| 🔽 コメントの公開を                              | 許可する                 |              |         |
| 公開するお名前                                 |                      | ]            |         |
| 田中太郎                                    |                      |              | 利用      |
| ]意事項                                    |                      |              | ごみ      |
| ○利用損約 □ →=                              | . د ۱۱ قلب رد کار می |              | - ti    |
| ○ <u>州田規利</u> □2 <u>7</u><br>寄付決済サービスにつ |                      |              | 12 0    |
| クレジットカード決済<br>決済のキャンセル・遅                | たついて 0<br>全たついて 0    |              |         |
|                                         | (シーポリシーに同名)          | 51 # 7       |         |
|                                         | シーホッシーに向る            | а U Ф У      | 203     |
| く由い内容を修正                                |                      |              | 17      |

許可をいただいた方は後援会会報 にお名前を掲載させていただきま す。 なお、後援会会報は後援会のホーム ページ上にも掲載いたします。

また、後援会会報とは別に、芳名簿 として掲載する場合もあります。

在校生は「学年・クラス」、卒業生は 「卒業年度」を入力してください。 また、受領書の発行をご希望の方は、 必ず「受領書発行希望」と入力して ください。

応援コメントは、「協力金(寄付金) 募集サイト」上に掲載されます。 表示方法については、後援会ホーム ページにある、「応援コメントの表 示方法」をご確認ください。

利用規約・プライバシーポリシーを ご確認後、□にチェックを入れてく ださい。

必須項目を入力後、こちらをクリッ クしてください。

決済画面へ

②申込内容 ≥ 2 申込者情報

・決済方法で「銀行振込」を選択した場合は、こちらのページ(4ページ)をご確認ください。

・決済方法で「カード」を選択した場合は、次のページ(5ページ)からご確認ください。

⑥決済方法で「銀行振込」を選択した場合は、こちらの画面が表示されます。

ご登録いただいたメールアドレスに「コングラント(送信用) <noreply@congrant.com>」より 振込先が記載したメールが届きますので、内容をご確認いただき、1週間以内を目処にお振込 みください。

※お振込みいただく際は、お振込み名義の先頭に生年月日をご入力ください。 例 20010401 コウジョウ タロウ

| 向上高等学校 後援会 | 向上高等学校後援会                                                                                                    | <b>G</b> 言語を選択   ▼ |
|------------|----------------------------------------------------------------------------------------------------|--------------------|
|            | <b>お申し込みが完了しました</b><br>ご登録のメールアドレスに確認メールを送信しています。必ずご確認くださ<br>い。※確認メールが届かない場合は、ご登録いただいたメールアドレスに誤り<br>がある可能性があります。その場合はお問い合わせください。<br>備考欄に「受領書発行希望」と記載いただいた方は、入金の確認後、ご登録い<br>ただいたメールアドレスに受領書をお送りいたします。※入金確認から2週間以  |                    |
|            | 内を目安にお送りいたします。(クレジットカード決済の場合は人金の確認までに1~2か月かかります) 振込先情報<br>(メールでもお送りしています) ■ゆうちょ銀行<br>支店名 : ○二九<br>口座番号: 当座 0097969<br>口座名義: コウジョウコウトウガッコウコウエンカイ ■ゆうちょ銀行(ゆうちょ銀行からのお振込)<br>記号・番号: 00290-5-97969<br>口座名義: 向上高等学校後援会 |                    |
|            | プロジェクトのトップへ戻る                                                                                                    |                    |

#### ⑥決済方法で「カード」を選択した場合は、こちらの画面が表示されます。 情報を入力し、「個人情報の取り扱いについて」をご確認のうえ、決済開始を押してください。

| △ カード情報は暗号化され、国際基準PCIDSSに準拠し、決済代行会社のテレコム・                                                                                                    |                                                                                                    |
|----------------------------------------------------------------------------------------------------|----------------------------------------------------------------------------------------------------|
| ■ ットによって安全に管理されます。                                                                                                    | クレジ                                                                                                    |
| <b>ご利用サイト名</b> Site Name<br>寄付会費決済/コングラント.                                                                                                    |                                                                                                    |
| ★_ ビ亜目 Card Number                                                                                                    |                                                                                                    |
|                                                                                                    |                                                                                                    |
| 0000 0000 0000 0000                                                                                                    |                                                                                                    |
| ✔✔SA ●● 第3 ■ ● ඖロ島始<br>PayPayカード(旧ヤフーカード)をご利用のお客様は有効期限が新しくなっています。<br>刃り替わった新しいカード情報を入力して決済してください。                                                                                                    |                                                                                                    |
| 有効期限 Expiration Date CVC                                                                                                    |                                                                                                    |
| 01 • / 2024 • 例〉999                                                                                                    | 前の画面で入力した「メールアドレ                                                                                                    |
|                                                                                                    | ス」と「決済金額」が合っているか                                                                                                    |
| <b>お名前(半角英字)</b> Name                                                                                                    | 必ず確認してください。                                                                                                    |
| 例) TARO YAMADA                                                                                                    |                                                                                                    |
|                                                                                                    |                                                                                                    |
| 電話番号 Phone Number                                                                                                    |                                                                                                    |
| 例) 0312345678                                                                                                    |                                                                                                    |
| 電話番号が入力されていません。必須項目です。                                                                                                    |                                                                                                    |
|                                                                                                    |                                                                                                    |
| ki-kouenkai@g kojo ac in                                                                                                    |                                                                                                    |
| NJ KOUCHKUI@g.KOJO.UC.JP                                                                                                    |                                                                                                    |
| 決済金額 Amount                                                                                                    |                                                                                                    |
| 10000円                                                                                                    |                                                                                                    |
|                                                                                                    |                                                                                                    |
|                                                                                                    |                                                                                                    |
| お申込みする上での注意事項                                                                                                    |                                                                                                    |
| お申込みする上での注意事項<br>・Facebook Messengerからはご利用頂けない場合がございます。その場合は別<br>ラウザにてお試し頂くようお願いいたします。                                                                                                    | от                                                                                                    |
| お申込みする上での注意事項  ・Facebook Messengerからはご利用頂けない場合がございます。その場合は別<br>ラウザにてお試し頂くようお願いいたします。  個人情報の取り扱いについて                                                                                                    | סד                                                                                                    |
| お申込みする上での注意事項  ・Facebook Messengerからはご利用頂けない場合がございます。その場合は別<br>ラウザにてお試し頂くようお願いいたします。  個人情報の取り扱いについて  ・ご入力いただきました個人情報は、弊社においてお客様の申し込まれたオンラ<br>決済の実行・承認、実行に付随する連絡、および本人確認のためにのみ利用いた<br>す。                                                                                                    | のブ<br>「お申込みする上での注意事項」と<br>「個人情報の取り扱いについて」を                                                                                       |
| お申込みする上での注意事項  ・Facebook Messengerからはご利用頂けない場合がございます。その場合は別<br>ラウザにてお試し頂くようお願いいたします。  個人情報の取り扱いについて  ・ご入力いただきました個人情報は、弊社においてお客様の申し込まれたオンラ<br>決済の実行・承認、実行に付随する連絡、および本人確認のためにのみ利用いた<br>す。  ・弊社より商品販売会社またはサービス提供会社に顧客職別と顧客管理を目的<br>てご入力されたメールアドレス、電話番号をデータ送信により提供します。                                                                                                    | のフ<br>「お申込みする上での注意事項」と<br>「個人情報の取り扱いについて」を<br>確認してください。                                                                          |
| <ul> <li>お申込みする上での注意事項</li> <li>・Facebook Messengerからはご利用頂けない場合がございます。その場合は別<br/>ラウザにてお試し頂くようお願いいたします。</li> <li>個人情報の取り扱いについて</li> <li>・ご入力いただきました個人情報は、弊社においてお客様の申し込まれたオンラ<br/>決済の実行・承認、実行に付随する連絡、および本人確認のためにのみ利用いた<br/>す。</li> <li>・弊社より商品販売会社またはサービス提供会社に顧客職別と顧客管理を目的<br/>てご入力されたメールアドレス、電話番号をデータ送信により提供します。</li> <li>・個人情報の取り扱い、苦情及びご相談、各種ご請求(利用目的の通知、開示、訂<br/>追加・削除、利用または提供の拒否等)に関しましては、末尾記載の個人情報に<br/>るお問い合わせ先までご連絡ください。</li> </ul>                                                                                                    | のブ<br>「お申込みする上での注意事項」と<br>「個人情報の取り扱いについて」を<br>確認してください。                                                                          |
| <ul> <li>お申込みする上での注意事項</li> <li>・Facebook Messengerからはご利用頂けない場合がございます。その場合は別<br/>ラウザにてお試し頂くようお願いいたします。</li> <li>個人情報の取り扱いについて</li> <li>・ご入力いただきました個人情報は、弊社においてお客様の申し込まれたオンラ<br/>決済の実行・承認、実行に付随する連絡、および本人確認のためにのみ利用いた<br/>す。</li> <li>・弊社より商品販売会社またはサービス提供会社に顧客識別と顧客管理を目的<br/>てご入力されたメールアドレス、電話番号をデータ送信により提供します。</li> <li>・個人情報の取り扱い、苦情及びご相談、各種ご請求(利用目的の通知、開示、罰<br/>追加・削除、利用または提供の拒否等)に関しましては、末尾記載の個人情報に<br/>るお問い合わせ先までご連絡くたさい。</li> <li>・ご入力いただきました個人情報はご利用のクレジットカード会社に送信し、弊<br/>て決済日より3年間保存いたします。</li> </ul>                                                                                                    | or<br>「お申込みする上での注意事項」と<br>「個人情報の取り扱いについて」を<br>確認してください。<br>HEL<br>HEL                                                            |
| <ul> <li>お申込みする上での注意事項</li> <li>・Facebook Messengerからはご利用頂けない場合がございます。その場合は別<br/>ラウザにてお試し頂くようお願いいたします。</li> <li>個人情報の取り扱いについて</li> <li>・ご入力いただきました個人情報は、弊社においてお客様の申し込まれたオンラ<br/>決済の実行・承認、実行に付随する連絡、および本人確認のためにのみ利用いた<br/>す。</li> <li>・弊社より商品販売会社またはサービス提供会社に顧客識別と顧客管理を目的<br/>てご入力されたメールアドレス、電話番号をデータ送信により提供します。</li> <li>・個人情報の取り扱い、苦情及びご相談、各種ご請求(利用目的の通知、開示、訂<br/>追加・削除、利用または提供の拒否等)に関しましては、未尾記載の個人情報に<br/>るお問い合わせ先までご連絡くたさい。</li> <li>・ご入力いただきました個人情報はご利用のクレジットカード会社に送信し、弊<br/>て決済日より3年間保存いたします。</li> <li>・詳細につきましては、弊社ブライバシーボリシーをご参照ください。</li> </ul>                                                                                                    | の7<br>「お申込みする上での注意事項」と<br>「個人情報の取り扱いについて」を<br>確認してください。<br>社に                                                                    |
| <ul> <li>お申込みする上での注意事項</li> <li>・Facebook Messengerからはご利用頂けない場合がございます。その場合は別<br/>ラウザにてお試し頂くようお願いいたします。</li> <li>個人情報の取り扱いについて</li> <li>・ご入力いただきました個人情報は、弊社においてお客様の申し込まれたオンラ<br/>決済の実行・承認、実行に付随する連絡、および本人確認のためにのみ利用いた<br/>す。</li> <li>・弊社より商品販売会社またはサービス提供会社に顧客識別と顧客管理を目的<br/>てご入力されたメールアドレス、電話番号をデータ送信により提供します。</li> <li>・個人情報の取り扱い、苦情及びご相談、各種ご請求(利用目的の通知、開示、訂<br/>追加・削除、利用または提供の拒否等)に関しましては、末尾記載の個人情報に<br/>るお問い合わせ先までご連絡くたさい。</li> <li>・ご入力いただきました個人情報はご利用のクレジットカード会社に送信し、弊<br/>て決済日より3年間保存いたします。</li> <li>・詳細につきましては、弊社プライバシーポリシーをご参照ください。</li> <li>・安心・安全への取り組みについては<u>こちら</u>をお読みください。</li> </ul>                                                                                                    | のフ<br>「シーン<br>「シーン<br>「シーン<br>「シーン<br>「お申込みする上での注意事項」と<br>「個人情報の取り扱いについて」を<br>確認してください。<br>社に<br>入力内容を確認後、「決済開始」を                |
| <ul> <li>お申込みする上での注意事項         <ul> <li>・Facebook Messengerからはご利用頂けない場合がございます。その場合は別っつザにてお試し頂くようお願いいたします。</li> </ul> </li> <li>個人情報の取り扱いについて         <ul> <li>・ご入力いただきました個人情報は、弊社においてお客様の申し込まれたオンラ決済の実行・承認、実行に付随する連絡、および本人確認のためにのみ利用いたす。</li> <li>・弊社より商品販売会社またはサービス提供会社に顧客識別と顧客管理を目的てご入力されたメールアドレス、電話番号をデータ送信により提供します。</li> <li>・個人情報の取り扱い、苦情及びご相談、各種ご請求(利用目的の通知、開示、評論加・削除、利用または提供の拒否等)に関しましては、未尾記載の個人情報にるお問い合わせ先までご連絡くたさい。</li> <li>・ご入力いただきました個人情報はご利用のクレジットカード会社に送信し、弊て決済日より3年間保存いたします。</li> <li>・詳細につきましては、弊社ブライバシーボリシーをご参照ください。</li> <li>・安心・安全への取り組みについては<u>こちら</u>をお読みください。</li> </ul> <li>上記に同意いたたける場合は決済開始ボタンを押してくたさい。</li> <li>シークシーをにします。</li> <li>・上記に同意いたたける場合は決済開始ボタンを押してくたさい。</li> <li>・</li> <li>・&lt;</li></li></ul> | or<br>「お申込みする上での注意事項」と<br>「個人情報の取り扱いについて」を<br>確認してください。<br>入力内容を確認後、「決済開始」を<br><b>1度だけクリック</b> してください。                           |
| <ul> <li>お申込みする上での注意事項</li> <li>・Facebook Messengerからはご利用頂けない場合がございます。その場合は別っけずにてお試し頂くようお願いいたします。</li> <li>個人情報の取り扱いについて         <ul> <li>・ご入力いただきました個人情報は、弊社においてお客様の申し込まれたオンランス済の実行・承認、実行に付随する連絡、および本人確認のためにのみ利用いたす。</li> <li>・弊社より商品販売会社またはサービス提供会社に顧客職別と顧客管理を目的てご入力されたメールアドレス、電話番号をデータ送信により提供します。</li> <li>・個人情報の取り扱い、苦情及びご相談、各種ご請求(利用目的の通知、開示、訂追加・削除、利用または提供の拒否等)に関しましては、末尾記載の個人情報にるお問い合わせ先までご連絡ください。</li> <li>・ご入力いただきました個人情報はご利用のクレジットカード会社に送信し、弊て決済日より3年間保存いたします。</li> <li>・詳細につきましては、弊社プライバシーボリシーをご参照ください。</li> <li>・安心・安全への取り組みについてはごちらをお読みください。</li> </ul> </li> <li>上記に同意いただける場合は決済開始ボタンを押してください。</li> </ul>                                                                                                    | o7<br>「お申込みする上での注意事項」と 「個人情報の取り扱いについて」を 確認してください。<br>入力内容を確認後、「決済開始」を 1度だけクリックしてください。<br>※何度もクリックをすると、重複し                        |
| <ul> <li>お申込みする上での注意事項</li> <li>・Facebook Messengerからはご利用頂けない場合がございます。その場合は別っサザにてお試し頂くようお願いいたします。</li> <li>個人情報の取り扱いについて</li> <li>・ご入力いただきました個人情報は、弊社においてお客様の申し込まれたオンラ<br/>決済の実行・承認、実行に付随する連絡、および本人確認のためにのみ利用いた<br/>な。</li> <li>・弊社より商品販売会社またはサービス提供会社に顧客職別と顧客管理を目的<br/>てご入力されたメールアドレス、電話番号をデータ送信により提供します。</li> <li>・個人情報の取り扱い、苦情及びご相談、各種ご請求(利用目的の通知、開示、記<br/>追加・削除、利用または提供の拒否等)に関しましては、未尾記載の個人情報に<br/>るお問い合わせ先までご連絡ください。</li> <li>・ご入力いただきました個人情報はご利用のクレジットカード会社に送信し、弊<br/>て決済日より3年間保存いたします。</li> <li>・詳細につきましては、弊社プライバシーボリン一をご参照ください。</li> <li>・すね・安全への取り組みについてはこちらをお読みください。</li> <li>上記に同意いただける場合は決済開始ボタンを押してください</li> </ul>                                                                                                    | or<br>「お申込みする上での注意事項」と<br>「個人情報の取り扱いについて」を<br>確認してください。<br>社に<br>入力内容を確認後、「決済開始」を<br><b>1度だけクリック</b> してください。<br>※何度もクリックをすると、重複し |
| お申込みする上での注意事項 ・うたたちました個人情報は、弊社においてお客様の申し込まれたオンデスがの実行・承認、実行に付随する連絡、および本人確認のためにのみ利用いた。 ・ジスカいただきました個人情報は、弊社においてお客様の申し込まれたオンデスがの実行・承認、実行に付随する連絡、および本人確認のためにのみ利用いた。 ・学社より商品版売会社またはサービス提供会社に顧客職別と顧客管理を目的でごへ力されたメールアドレス、電話番号をデータ送信により提供します。 ・少れただきました個人情報はご利用のクレジットカード会社に送信し、弊ば加い削除、利用または提供の拒否等)に関しましては、未尾記載の個人情報にお問い合わせ先までご連絡くたさい。 ・ご入力いただきました個人情報はご利用のクレジットカード会社に送信し、弊ばころ力ではたます。 ・単純につきました個人情報はご利用のクレジットカード会社に送信し、弊ばころ力ではたます。 ・単純につきましては、弊社ブライバシーボリシーをご参照ください。 ・上記に同意いたたける場合は決済開始ボタンを押してくたさい ・上記に同意いたたける場合は決済開始ボタンを押してくたさい                                                                                                    | ar<br>f ン<br>f ン<br>f ン<br>f ン<br>f ン<br>f ン<br>f ン<br>f ン                                                                       |

⑦こちらのページが表示されたらお申込み完了です。 ご登録のメールアドレスに「コングラント(送信用) <noreply@congrant.com>」より確認メールが送信されますので、必ずご確認ください。

| 向上高等学校 後援会 | 向上高等学校後援会                                                                                                 | <mark>G</mark> 言語を選択   ▼ |
|------------|----------------------------------------------------------------------------------------------------|--------------------------|
|            | <section-header><section-header><text><text><text></text></text></text></section-header></section-header> |                          |
|            | このページは寄付・会費決済サービス「 <b>コングラント</b> 」で作成されています。                                                              |                          |